| A T<br>AKADEMIA<br>TARNOWSKA | Wydział Politechniczny<br>Katedra Informatyki |
|------------------------------|-----------------------------------------------|
| Prowadzący                   | Tomasz Gądek                                  |
| Kurs                         | Narzędzia i środowiska programistyczne        |
| Rok / Semestr                | 1 / Letni                                     |
| Temat                        | Lab08: Git, praca zespołowa.                  |

Data ostatniej modyfikacji: 01-10-2024

© Tomasz Gądek | Katedra Informatyki AT

## Zespół

Przed przystąpieniem do ćwiczeń należy dobrać się w dwuosobowe zespoły.

## Student-A

Utwórz projekt w języku Kotlin posługując się zintegrowanym środowiskiem programistycznym **IntelliJ IDEA**.

Utwórz startowy projekt **nisp\_08** zawierający funkcję **main()** w języku Kotlin oraz prawidłowy plik **.gitignore** (plik **README.md** jest niepotrzebny). Nie zapomnij dodać nowego zdalnego repozytorium. Postępuj zgodnie z krokami opisanymi w **laboratorium 7**.

Zanim rozpoczniesz pracę utwórz branch (gałąź) develop. Następnie wykonaj polecenia, aby zsynchronizować dane na platformie **Bitbucket** (zsynchronizuj branch **develop** i **master**). Na zdalnym repozytorium powinny być już dostępne gałęzie develop i master.

| III 🗾 Bitbucket Your work Pull requests Repositories Projects More 🗸 C | eate 👻                                                                                                    | Q Search |  | o | K |  |  |  |  |
|------------------------------------------------------------------------|----------------------------------------------------------------------------------------------------|----------|--|---|---|--|--|--|--|
| nisp_08                                                                | studie25 / risp. / risp.08 / Repository settings     Repository permissions     Add users or groups                                                                     |          |  |   |   |  |  |  |  |
| Go Back                                                                | Repository permissions allow one to extend access beyond that already granted via project permissions. In order to access the workspace, uses must have product access. |          |  |   |   |  |  |  |  |
| General Repository details                                             | Setto Q Permissions V Access level V                                                                                                    |          |  |   |   |  |  |  |  |
| Repository permissions                                                 | Name Permission Access level Actions                                                                                                    |          |  |   |   |  |  |  |  |
| Username aliases                                                       | C K) Admin • Repository Remove                                                                                                    |          |  |   |   |  |  |  |  |
| Security<br>Access keys                                                | Admin Workspace                                                                                                    |          |  |   |   |  |  |  |  |
| Access tokens                                                          |                                                                                                    |          |  |   |   |  |  |  |  |
| Workflow                                                               |                                                                                                    |          |  |   |   |  |  |  |  |
| Branch restrictions Branching model                                    |                                                                                                    |          |  |   |   |  |  |  |  |

#### Kliknij w link product access.

#### Następnie dodaj zespół.

| H Admin studia25 Inf                     | ormacje ogólne Katalog Produkty Bezpieczeństwo Rozliczenia                                               | Ustawienia                                                                                                    | Q. Wyszukaj         | ' 0 | KJ |
|------------------------------------------|----------------------------------------------------------------------------------------------------|----------------------------------------------------------------------------------------------------|---------------------|-----|----|
| Użytkownicy<br>Grupy<br>Konta zarządzane | Administrator / studia25<br>Użytkownicy<br>Zilnedzaj dostępem do produktów wszystkich użytkowników w Two | jej organizacji. <u>Zobacz informacje o ustanieniach dostepu</u>                                                                                                    | Zaproś użytkowników |     |    |
|                                          |                                                                                                    | Za każdym sukcesem stoi zespół         Dodaj swój sergół i zacznijcie razem tworzyć wspaniale rzeczy         twójemał@domena.com         Adres e-mail         Zodra członków szepolo         To witryna jest chroniona przez reCAPTCHA i mają zastosowanie <u>Polityka prywatrości i Wzeunki świadczenia usług</u> firmy Google. |                     |     |    |

Dodaj do repozytorium członka zespołu (kolegę / koleżankę z grupy laboratoryjnej). Następnie wyszukaj osobą po jej publicznej nazwie użytkownika **Bitbucket**, nadaj uprawnienia Administratora. Kliknij przycisk **Add**.

Film - jak utworzyć zespół?

| - →   | CΔ                | Atlassi       | an, Inc. [US] | https://bitbuck   | et.org/tg | adek/nisp_l | ab_02/admin   | access/          |                  |                | T.             | ነ 👶 🔿 🚺               | • 📀   (      | Wstrzyma   | ano 👩     |
|-------|-------------------|---------------|---------------|-------------------|-----------|-------------|---------------|------------------|------------------|----------------|----------------|-----------------------|--------------|------------|-----------|
| Aplik | acje 🛅            | prir 🛅 sata   | 📄 java 🗎      | jsp 🛅 pc 🗄        | c++       | 🗎 youtube   | 🛅 english     | 🗎 www            | altconnect       | 🗎 javaFX       | Polemiki       | lk latex 🔅 v          | volfram      |            |           |
| -     | (°                | nisp_lab_02   |               | tomaszgadek       | / nisp    | _lab_02     |               |                  |                  |                |                |                       |              |            |           |
| 2     | $\langle \rangle$ | Source        |               | Settings          |           |             | llear an      | daroup           |                  |                |                |                       |              |            |           |
| F     | ¢                 | Commits       |               | Repository        | details   |             | Here's w      | nere vou ar      | access           | aroups acces   | s to this repo | ository. For a list o | of all users | with acce  | ess to an |
|       | ្ស                | Branches      |               | User and g        | roup acc  | ess         | of your p     | rivate repo      | sitories, see wh | nich users co  | unt towards y  | your bill on the Us   | sers on pla  | .n page. L | earn mor  |
|       | ຳວ                | Pull requests |               | Access keys       | 6         |             | Users         | /                |                  |                |                |                       |              |            |           |
|       | ¢                 | Pipelines     |               | Username a        | liases    |             | tom           |                  |                  |                |                | Admin                 |              | ~          | Add       |
|       | ዋ                 | Deployments   |               | WORKFLOW          |           |             | Ото           | <b>m</b> Tom     |                  |                |                | owner                 |              |            |           |
|       | Ð                 | Downloads     |               | Branching n       | nodel NE  | W           | Ko            | nstantin To      | mashevich Ele    | ctronic_KITech |                |                       |              |            |           |
|       |                   | Boards        |               | Merge strat       | egies     |             | <b>É 🐲</b> Th | omas S tor       | nst              |                |                |                       |              |            |           |
|       | 0                 | Settings      |               | Default revi      | ewers     |             | 🙆 То          | <b>m</b> Eriksen | polartom         |                |                | Read                  |              | *          | Add       |
|       |                   |               |               | Webhooks<br>Links |           |             | 📑 То          | m Sotil eme      | edicus           |                |                |                       |              |            |           |
|       |                   |               |               | FEATURES          |           |             |               |                  |                  |                |                |                       |              |            |           |
| ?     |                   |               |               | Git LFS           |           |             |               |                  |                  |                |                |                       |              |            |           |
|       |                   |               |               | Wiki              |           |             |               |                  |                  |                |                |                       |              |            |           |

Zostanie utworzony dwuosobowy zespół. Od tego momentu zaproszony użytkownik będzie miał dostęp do repozytorium. Repozytorium jest wspólne dla obojga programistów.

Aby rozpocząć pracę wyszukaj repozytorium kolegi / koleżanki z zespołu. Kliknij w logo konta, rozwiń listę i kliknij **All workspaces**. Wybierz udostępnioną przestrzeń pracy zespołu i odszukaj uodstępnione repozytorium.

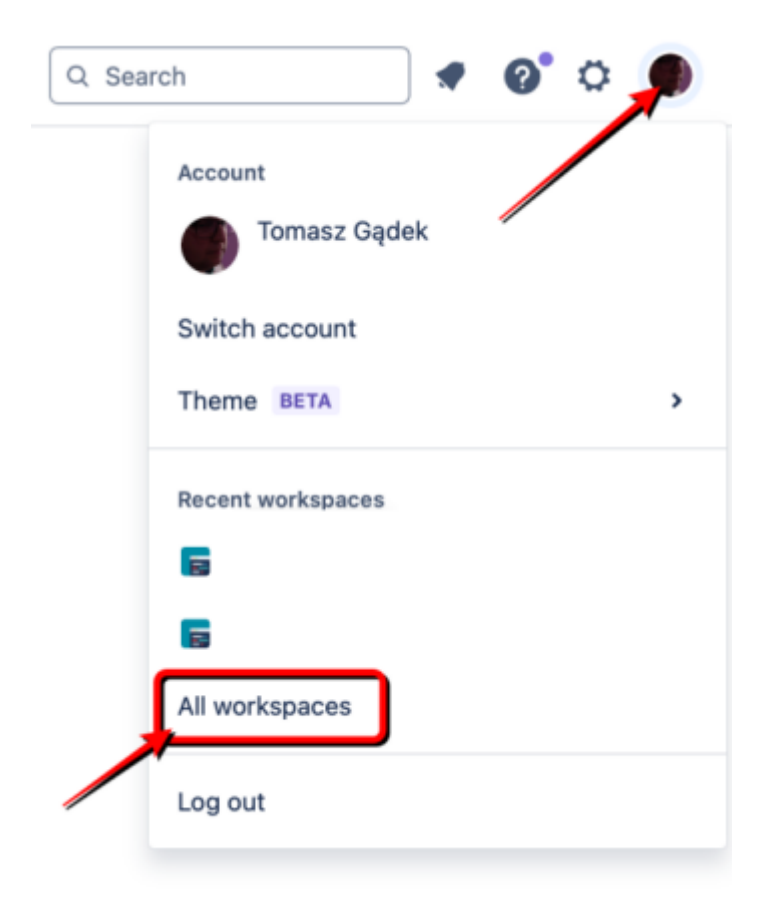

# Student-B

Klonuje repozytorium oraz otwiera projekt w zintegrowanym środowisku programistycznym.

Klonowanie i uruchomienie projektu składa się z kilku kroków:

- Przejdź do wspólnego repozytorium na platformie **Bitbucket**.
- Przejdź do menu **Source**. Po prawej stronie będzie przycisk **Clone**, kliknij w niego i skopiuj komendę **git clone...**
- Następnie otwórz **terminal systemowy**, przejdź do odpowiedniej lokalizacji i wklej skopiowaną komendę. Następnie kliknij **ENTER**.
- Na dysk twojego komputera zostanie pobrane całe repozytorium, nazwa katalogu będzie identyczna, jak nazwa zdalnego repozytorium.
- Repozytorium zostanie zainicjowane branchem **master**.
- Następnie otwórz pobrany projekt File / Open....

## Praca zespołowa

### Zanim rozpoczniesz jakiekolwiek prace doczytaj konspekt do końca!!!

Przed przystąpieniem do jakiejkolwiek pracy obaj programiści powinni znajdować się na gałęzi **develop**, więc wykonaj polecenie **git checkout develop** (przełącz się na gałąź **develop**). Każdy ze studentów posiada własną klasę do zadań matematycznych:

- Student-A tworzy klasę w oddzielnym pliku w katalogu src: StudentAMath.
- Student-B tworzy klasę w oddzielnym pliku w katalogu src: StudentBMath.

Student-A implementuje:

- Odejmowanie liczb całkowitych funkcja: **sub(int, int)**.
- Mnożenie liczb całkowitych funkcja: mul(int, int).
- Wyszukiwanie minimalnej wartości funkcja min(int, int).

Student-B implementuje:

- Dodawanie liczb całkowitych funkcja: add(int, int).
- Dzielenie liczb całkowitych funkcja: div(int, int).
- Wyszukiwanie maksymalnej wartości funkcja max(int, int).

### Każda funkcjonalność to oddzielny commit oraz branch.

Schemat postępowania dla studenta A i B:

# x = nazwa funkcjonalności

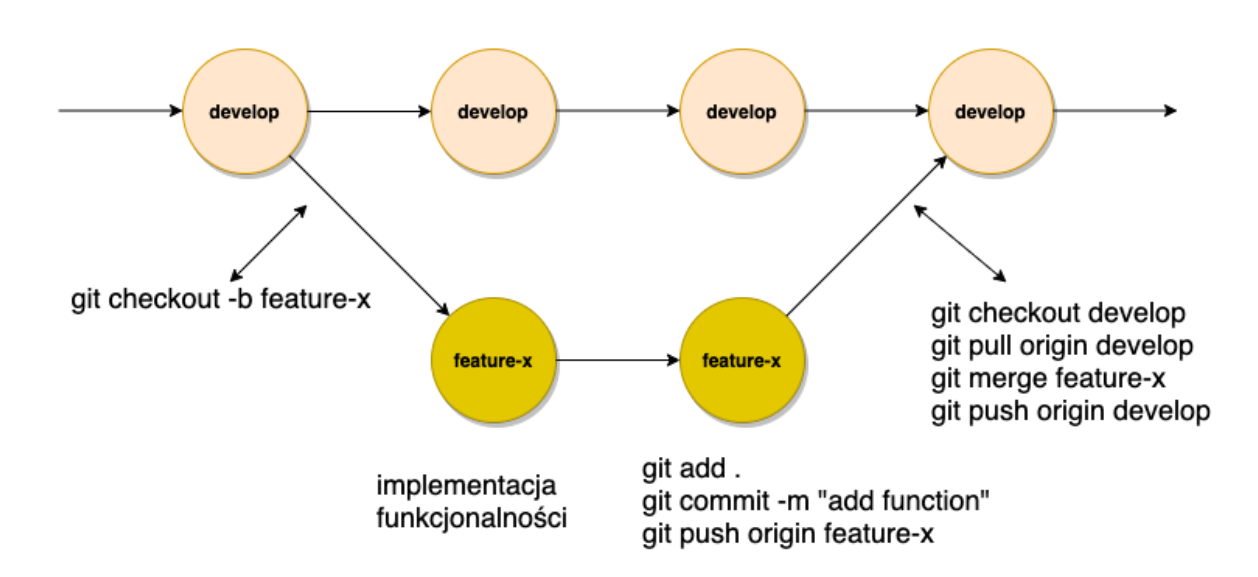

Czy wiesz, że...

Pierwszym komputerem, który został zaprojektowany i zbudowany w całości do obliczeń elektronicznych, był ENIAC (ang. Electronic Numerical Integrator and Computer).

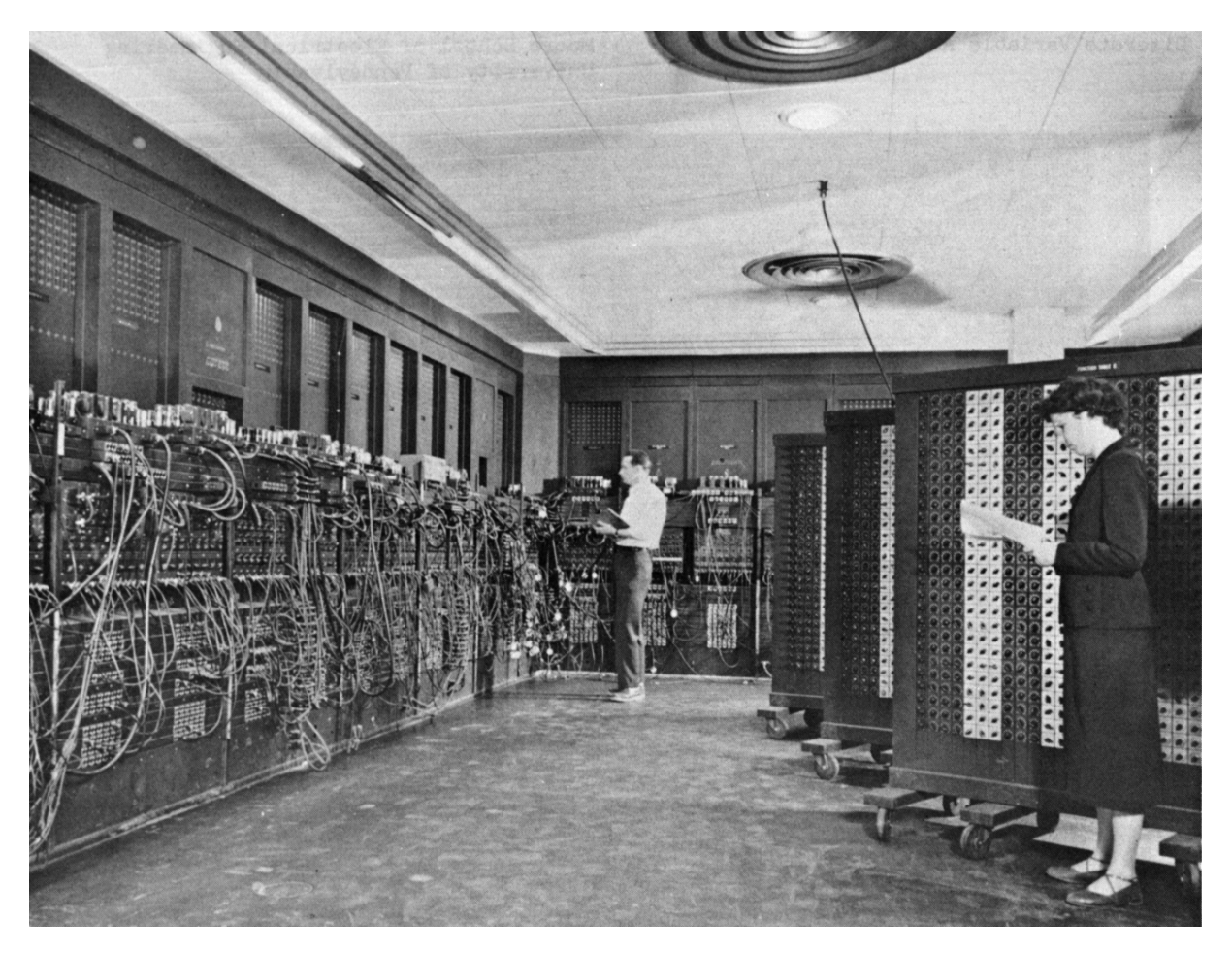

ENIAC został uruchomiony w 1946 roku na Uniwersytecie Pensylwanii (USA) i był ogromny zajmował całe pomieszczenie o powierzchni 167 m². Co ciekawe, ENIAC był zdolny do wykonywania różnych zadań obliczeniowych, w tym obliczeń balistycznych dla celów wojskowych. Liczby były wprowadzane do ENIAC za pomocą przełączników i kabli, co było pracochłonne. ENIAC zapoczątkował erę komputerów elektronicznych i był jednym z pierwszych kroków w kierunku rozwoju nowoczesnych komputerów, jakie znamy dzisiaj.